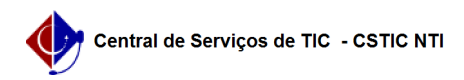

## [como fazer] Como associar condutor à multa? 21/10/2024 08:49:01

## Imprimir artigo da FAQ

|                                                                                                    |                                                                                                    |                        | Imprimir artigo da FAQ                           |
|----------------------------------------------------------------------------------------------------|----------------------------------------------------------------------------------------------------|------------------------|--------------------------------------------------|
| Categoria:                                                                                                    | SIPAC::Transportes                                                                                                    | Votos:                 | 0                                                |
| Estado:                                                                                                    | público (todos)                                                                                                    | Resultado:             | 0.00 %                                           |
|                                                                                                    |                                                                                                    | Última atualização:    | Sex 09 Ago 08:13:03 2019                         |
|                                                                                                    |                                                                                                    |                        |                                                  |
| Palavras-chave                                                                                                    |                                                                                                    |                        |                                                  |
| associar multa condutor transporte                                                                                                    |                                                                                                    |                        |                                                  |
|                                                                                                    |                                                                                                    |                        |                                                  |
| Artigo (público)                                                                                                    |                                                                                                    |                        |                                                  |
| Procedimentos                                                                                                    |                                                                                                    |                        |                                                  |
| Sistema: SIPAC<br>Módulo: Transportes                                                                                                    |                                                                                                    |                        |                                                  |
| Perfil: Gestor Transp<br>Transportes Unidade                                                                                                    | ortes Global; Gestor Transportes Veículo; Gestor<br>s; Gestor Transportes Licenciamento Multa                                              |                        |                                                  |
| Associar condutor à                                                                                                    | multa                                                                                                    |                        |                                                  |
| Esta funcionalidade é utilizada pelos gestores de transportes da Instituição,<br>possibilitando a associação de determinado condutor responsável pela infração<br>que gerou a multa.                                                                                                    |                                                                                                    |                        |                                                  |
| Para acessar a funci<br>→ Multas → Associar                                                                                                    | onalidade, acesse o SIPAC → Módulos → Transporte → Multas<br>Condutor a Multa. O sistema exibirá a seguinte tela:                          |                        |                                                  |
| O sistema listará automaticamente as multas cadastradas no banco de dados.<br>Caso queira realizar uma consulta, informe pelo menos um dos critérios de<br>busca descritos abaixo:                                                                                                    |                                                                                                    |                        |                                                  |
| Número da Multa: Informe o número sob o qual a multa foi cadastrada; Ano da<br>Multa: Informe o ano em que a multa foi cadastrada; Multas na Unidade:<br>Selecione a unidade para a qual a multa foi cadastrada; Multas na Unidade:<br>Selecione a unidade para a qual a multa foi cadastrada; Multas na Unidade:<br>Selecione a unidade para a qual a multa foi cadastrada; Multas na Unidade:<br>Selecione a unidade para a qual a multa foi cadastrada; Multas na Unidade:<br>Selecione a unidade para a qual a multa foi cadastrada; Multas na Unidade:<br>Selecione o na lista de resultados gerada a partir das primeiras<br>letras; Categoria do Infrator: Selecione a categoria a qual o infrator é<br>classificado; Infrator: Selecione o infrator da multa a partir da listagem que<br>o sistema fornece ao digitar as letras iniciais, ou parte do nome referente ao<br>usuário infrator; Código da Infração: Informe o código e selecione a infração<br>cometida pelo usuário cuja multa deseja buscar; Gravidade da Infração:<br>Selecione se a gravidade da infração considerada Grave, Gravíssima, Leve ou<br>Média; Grupo da Infração: Selecione o grupo da infração cometida pelo<br>responsável pela multa; Período da Infração: Defina o período em que a<br>infração foi cometida. Selecione as datas a partir do calendário virtual<br>disponibilizado ao clicar no ícone [1], ou digite-as nos campos específicos;<br>Órgão Autuador: Selecione o órgão autuador da multa. Para isso, o sistema gera<br>uma lista de opções a medida em que o usuário informa o código ou parte da<br>denominação do órgão; Situação da Multa: Selecione a partir da lista fornecida<br>a situação em que a multa se encontra atualmente; Todas Multas: Selecione esta<br>opção para visualizar todas as multas cadastradas. |                                                                                                    |                        |                                                  |
| Na tela da Lista de M<br>condutor à multa. En<br>realizar essa associa                                                                                                    | ſultas encontradas, clique no ícone [2] para associar<br>n seguida, será exibida a tela que permite ao usuário<br>ιção.                    |                        |                                                  |
| Na seção Lista de Pa<br>o condutor e associá<br>confirmando a assoc                                                                                                    | issageiros e Motoristas, clique no ícone [3] para definir<br>i-lo à multa. Então, uma mensagem de sucesso será exibida<br>iação realizada. |                        |                                                  |
| [1]<br>https://docs.info.ufrr<br>anuais:sipac:transpo                                                                                                    | 1.br/lib/exe/detail.php?id=suporte%3Amanuais%3Asipac%3Atra<br>prtes:multas:multa:calendario.png                                            | nsportes%3Amultas%3Amu | ılta%3Aassociar_condutor_a_multa&media=suporte:m |

anuais:sipac:transportes:multas:multa:calendario.png [2] https://docs.info.ufrn.br/lib/exe/detail.php?id=suporte%3Amanuais%3Asipac%3Atransportes%3Amultas%3Amulta%3Aassociar\_condutor\_a\_multa&media=suporte:m anuais:sipac:transportes:multas:multa:asequir.png

anuais:sipac:transportes:multas:multa:aseguir.png [3] https://docs.info.ufrn.br/lib/exe/detail.php?id=suporte%3Amanuais%3Asipac%3Atransportes%3Amultas%3Amulta%3Aassociar\_condutor\_a\_multa&media=suporte:m anuais:sipac:transportes:multas:multa:aseguir.png